# How to install your Best Service Engine Library

#### **INSTALL ENGINE:**

Before you can use your Best Service Engine library you need to install the

Engine Sample Player on your computer.

You can download the latest version from here (recommended): www.bestservice.de/downloads Alternatively you can install Engine from the media in your product box.

#### PREPARE THE LIBRARY:

If your product was delivered as compressed RAR files, you first need to extract the "Library Folder" before you can use it. Make sure to copy or download all RAR files to your computer before you unpack the files.

You can download free unpacking software for .rar files here:

Windows - http://www.7-zip.org or alternately http://www.win-rar.com OS X - http://www.kekaosx.com or alternately http://www.unrarx.com Please unpack only the 1st file, all others will be processed automatically.

If your product was delivered in a box on multiple DVDs, you need to copy the content from all DVDs to your computer. Please refer to the detailed instructions in your product box or on the DVDs.

Now move the "Library Folder" to the desired location on your preferred hard drive.

### ADD THE LIBRARY TO ENGINE:

Start Engine, navigate to the Preferences pane, click on Libraries and then on "add library". Now please select the folder containing the library you want to add and click on "Open". It is also possible to select multiple library folders at once.

Now please "SAVE PREFERENCES" and restart Engine.

| • 10           | Quick Edit Pro Edit Browser N                                                          | hixer Preferences ? best service        |
|----------------|----------------------------------------------------------------------------------------|-----------------------------------------|
| Close Keyboard | Engine Libraries User Fold                                                             | lers Output/Surr. Misc.                 |
|                | refresh add library                                                                    |                                         |
| i i            | 也 K-Size Engine Library                                                                | \My Sounds\Synths\R-Size Engine Library |
| 01<br>2 6 8    |                                                                                        |                                         |
|                | Version 2.0.0 (Nov. 19. 2010) @ Yellow Tools. Elastique SOLDIST by zplane.development. |                                         |

### LOAD AN INSTRUMENT:

To load an instrument in Engine, you can use the Engine "Browser" where all your libraries will show up. Alternately you can click on "click here to load an instrument" in the Layer Display.

### To read the ENGINE manual, click on the question mark right beside the "Preferences" button. ENJOY YOUR NEW BEST SERVICE - ENGINE PRODUCT

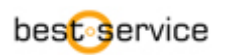

# How to activate

## your Best Service Engine Library.

To start the activation process, please load an instrument from your freshly installed library. If your product is not activated the **E-License Manager** will pop up and display your **Product Code**.

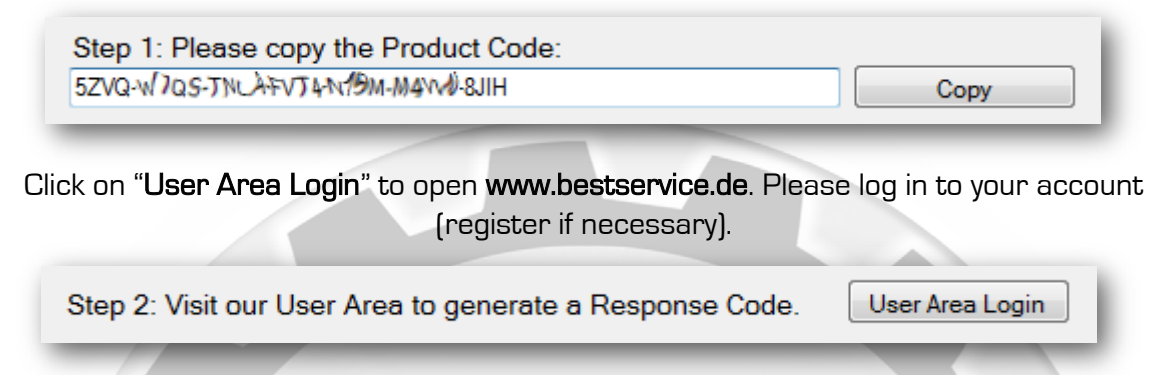

Click on "**My products**" on the left hand side. If your new product is not listed, it would now be a great time to register your product serial number, by clicking on the "**Registration**" button.

Click on "New activation" right beside the product you would like to activate and copy the Product Code from your E-License Manager into the input field on the website using copy & paste. Click on "Submit" to request your Response Code.

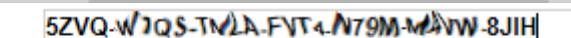

Submit

Your Response Code will be displayed right away and also be sent to you by email for future reference.

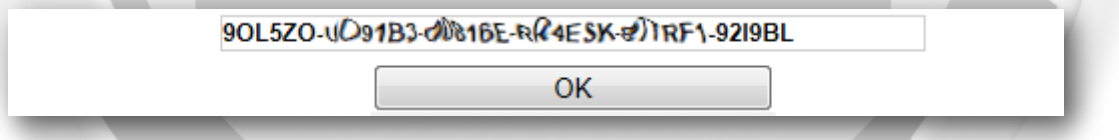

Please copy & paste the Response Code back into the E-License Manager and click on "Activate".

| Step 3: Please enter your Response Code here:          |          |  |  |
|--------------------------------------------------------|----------|--|--|
| 90L5ZO-UO91B3-00876E-RF4ESK-877787-9219BL              | Paste    |  |  |
| Step 4: Complete the activation by clicking "Activate" | Activate |  |  |

Activation will now be completed and you should be able to reload the instrument with full access.

### HELPFUL THINGS TO KNOW!

The E-License Manger will generate a **NEW PRODUCT CODE** every time it is launched. If possible, please don't close this window until activation is completed. Should you ever need to reactivate your library on this computer, simply re-enter both, the Product Code and its corresponding Response Code from the activation email you received, into the E-License Manager. For OFFLINE ACTIVATION simply copy the Product Code to a text file and request the Response Code on your computer connected to the internet.

In case of any problems please feel free to contact our support team: support@bestservice.de

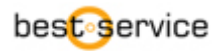